Este documento es para probar la conexión y dejar preparado su ordenador para realizar videoconferencias WEBEX: (en color rojo acciones a realizar )

1-PASO: Ponga en el navegador google chrome (se recomienda), la siguiente dirección:

https://www.webex.com/es/test-meeting.html

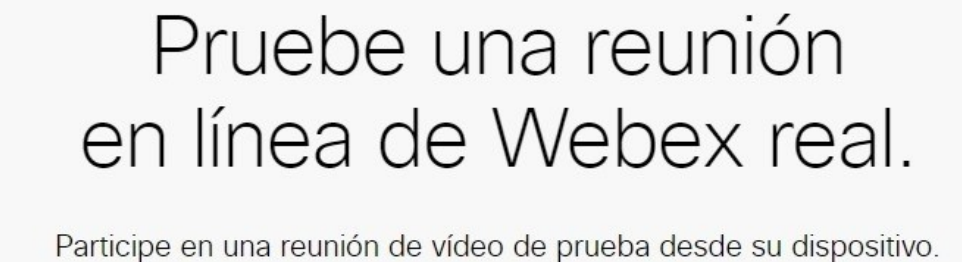

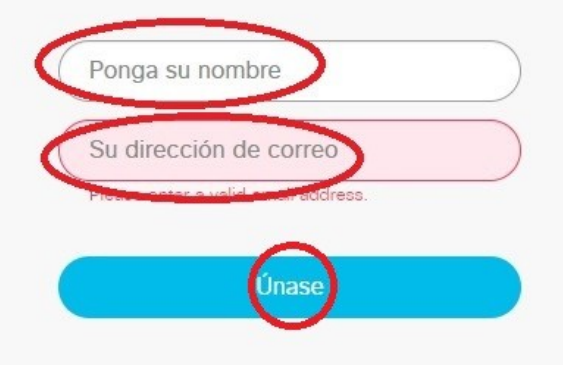

Si ya la tiene instalada ... abra Cisco Webbex sáltese el paso 2

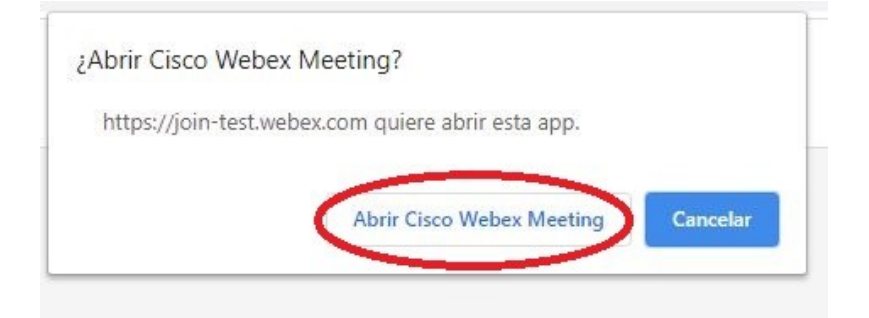

2-PASO: Descargue la aplicación webex:

|                                 | Install the Cisco Webex Meetings app and start collaborating.<br>Having trouble downloading the app? Join from your browser. |
|---------------------------------|----------------------------------------------------------------------------------------------------|
| Click here to install webex.exe | Waiting for the download? Download the app again.                                                                            |

•••••

Cisco Webex Meetings

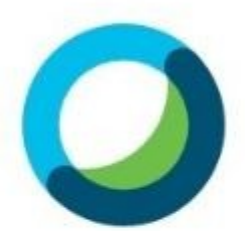

Meet face to face. Wherever you are.

## **3-PASO: Si aparece, cancelar asistente.**

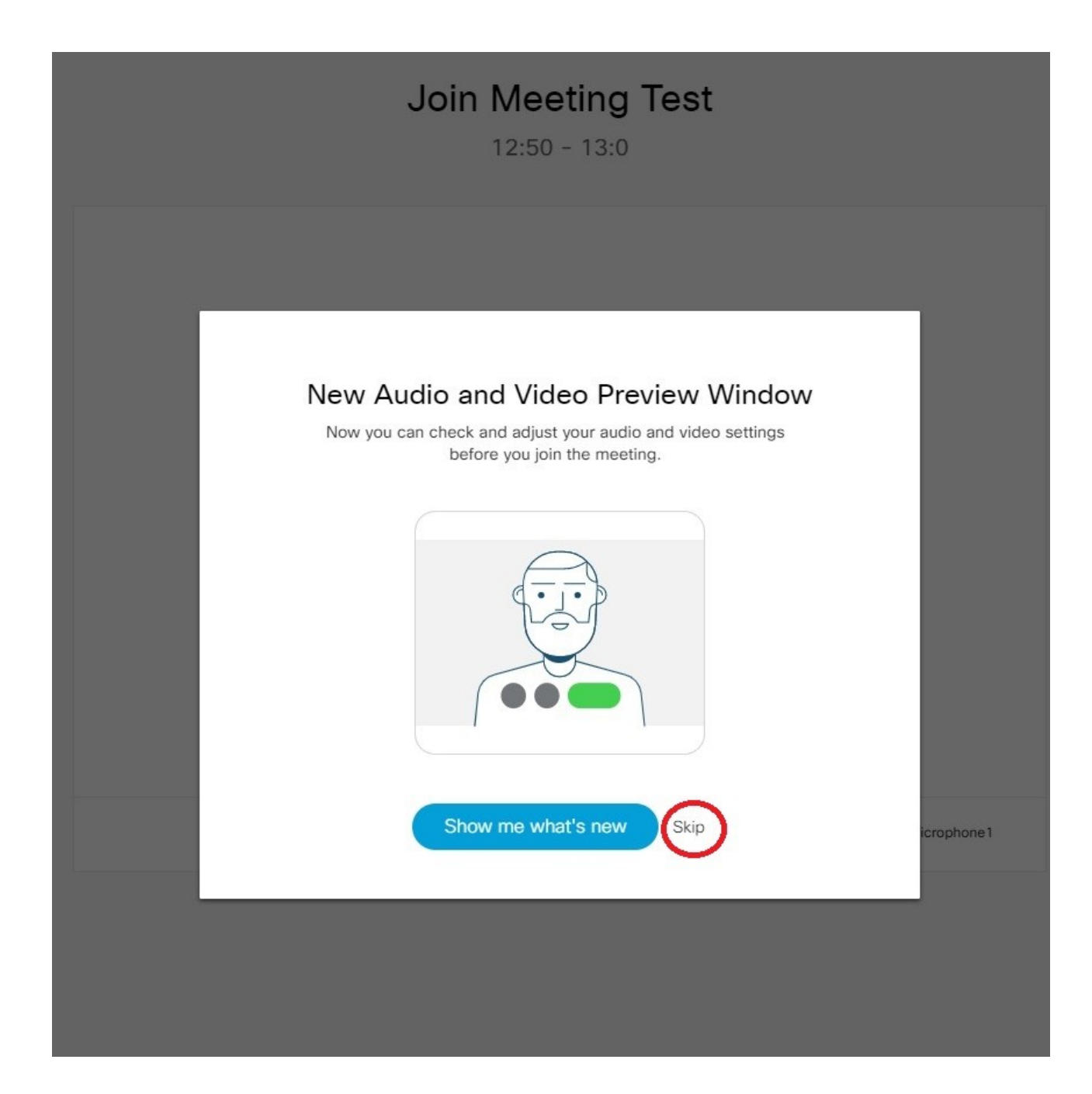

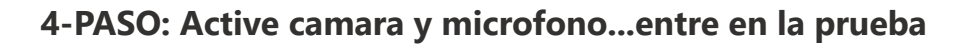

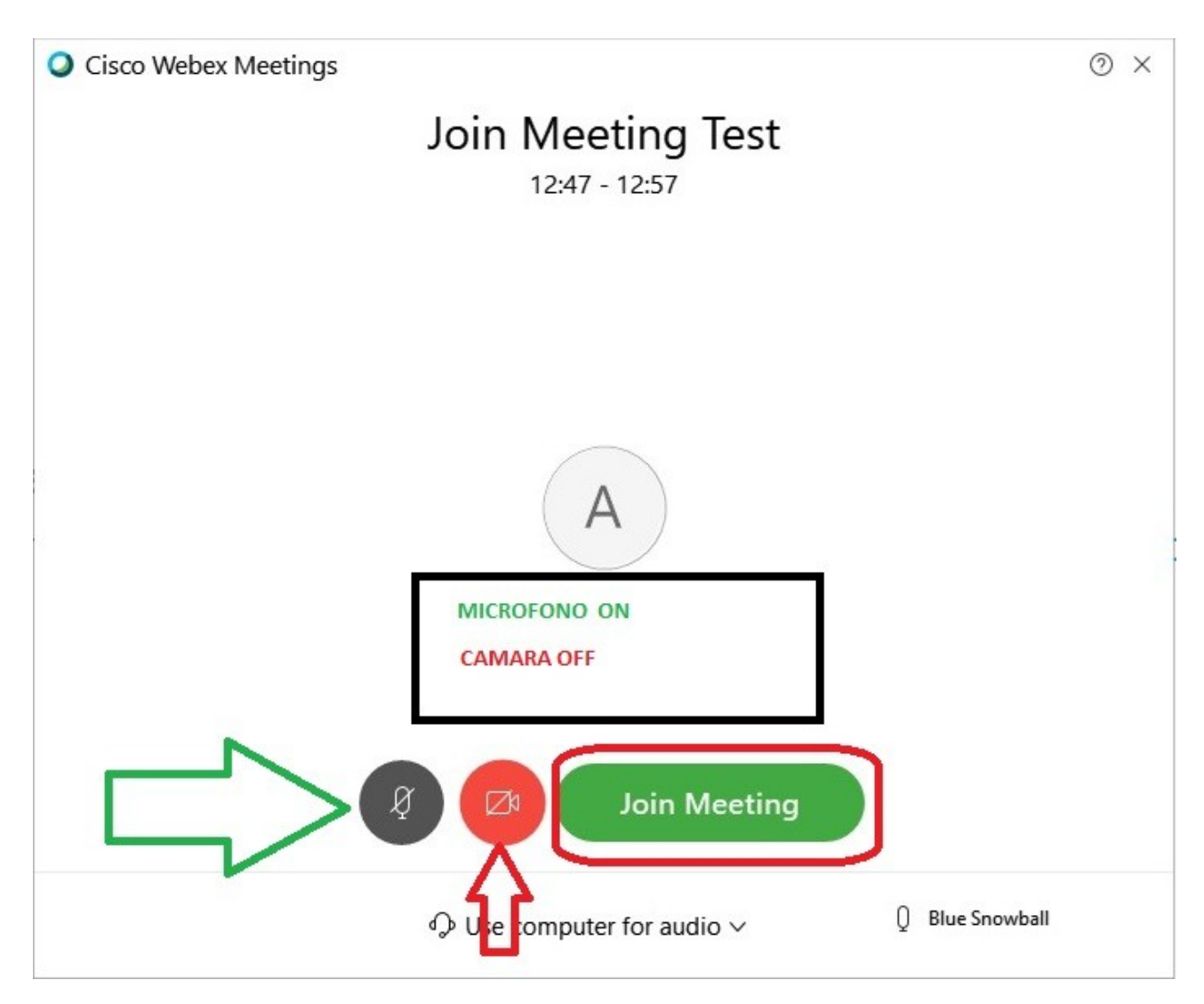

4-PASO: Compruebe realizando una grabación que esta todo bien.

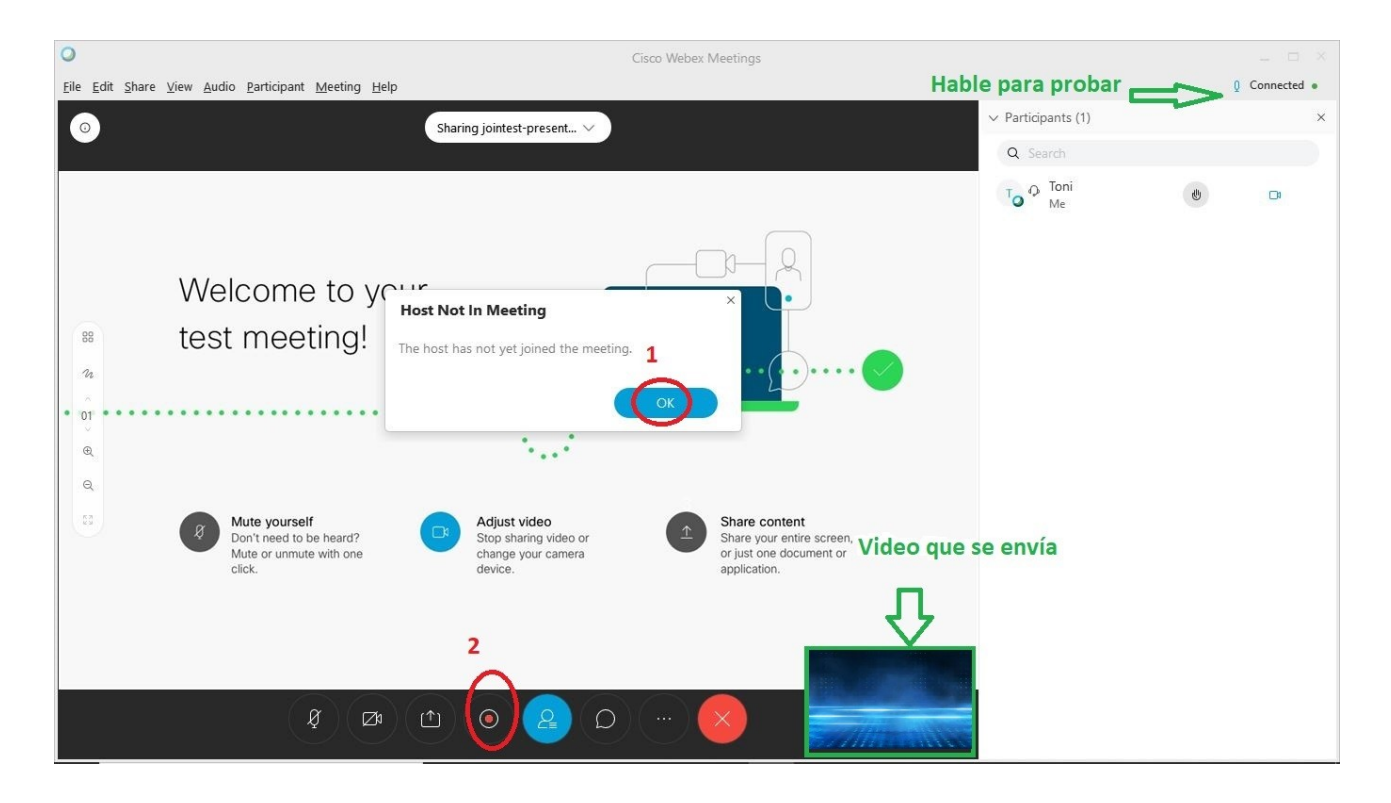

Seleccione una carpeta y nombre para su video de prueba

| O Save Record  | ed Meeting As |                                                      | × |
|----------------|---------------|------------------------------------------------------|---|
| Save in:       | guia          |                                                      |   |
| 3              | 1             | No hi ha cap element que coincidi ca amb la recerca. |   |
| Accés ràpid    |               |                                                      |   |
|                |               |                                                      |   |
| Escriptori     |               |                                                      |   |
| -              |               |                                                      |   |
| Biblioteques   |               |                                                      |   |
|                |               |                                                      |   |
| Este ordinador |               |                                                      |   |
|                |               |                                                      |   |
| Xarxa          |               |                                                      |   |
|                |               | (2) (3)                                              |   |
|                | File name:    | Prueba de vcf Save                                   |   |
|                | Save as type: | Webex Recording(*.wrf)                               |   |

Comienze la grabación:

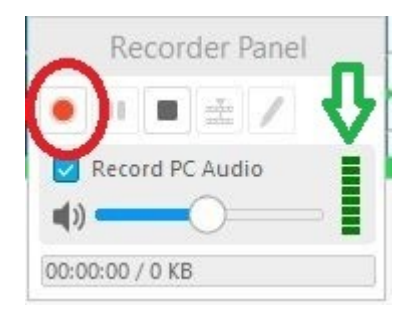

y luego reproduzca el video grabado para asegurarse que se ve y se oye bien:

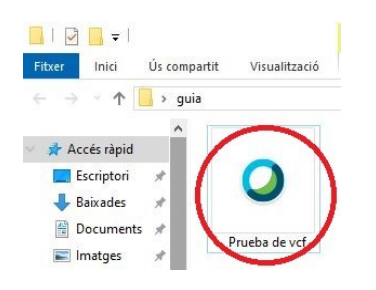

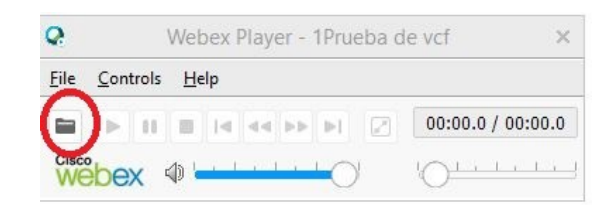